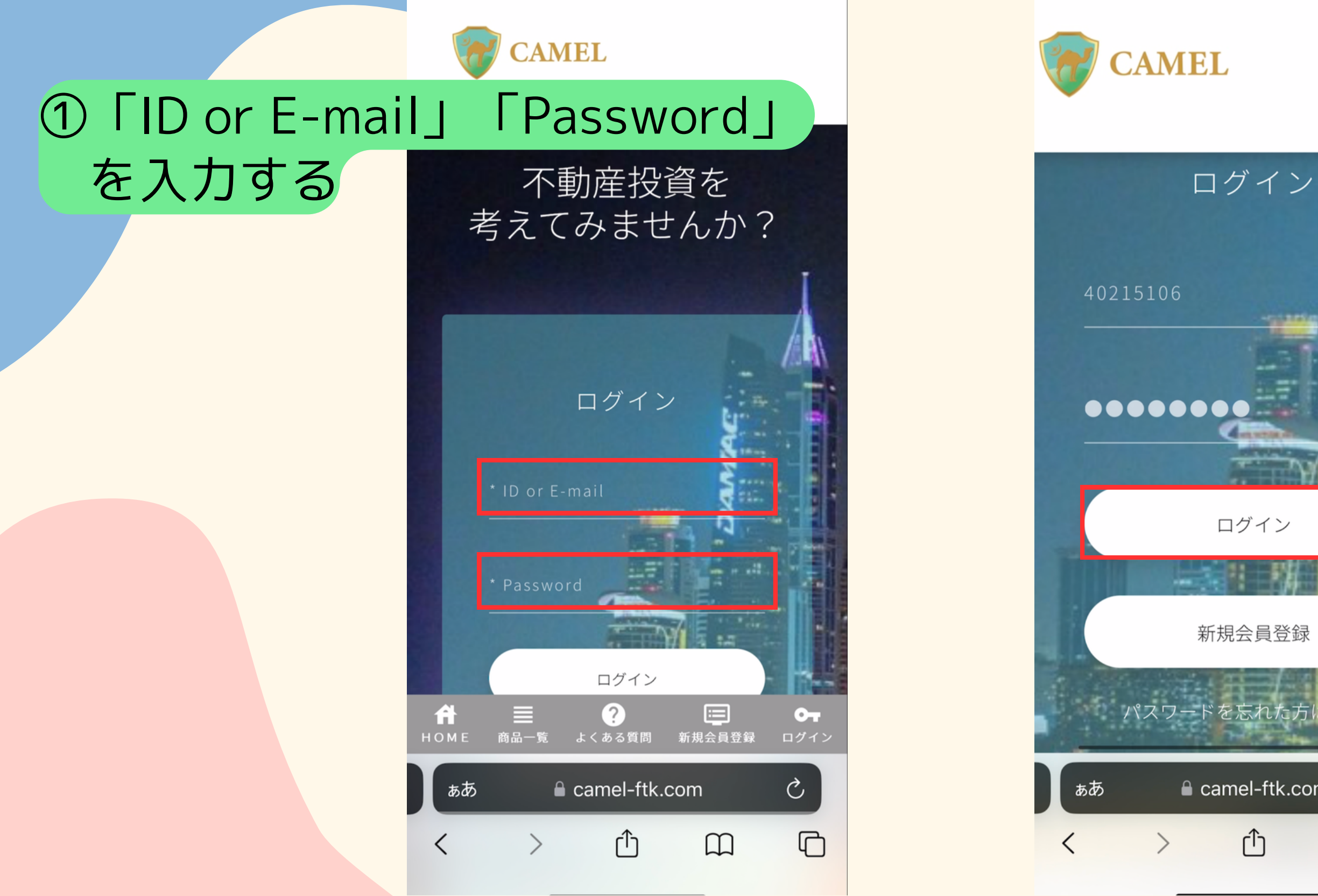

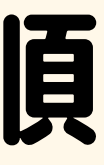

#### ②入力後『ログイン』 を押す

ログイン

Ç

C

■ camel-ftk.com

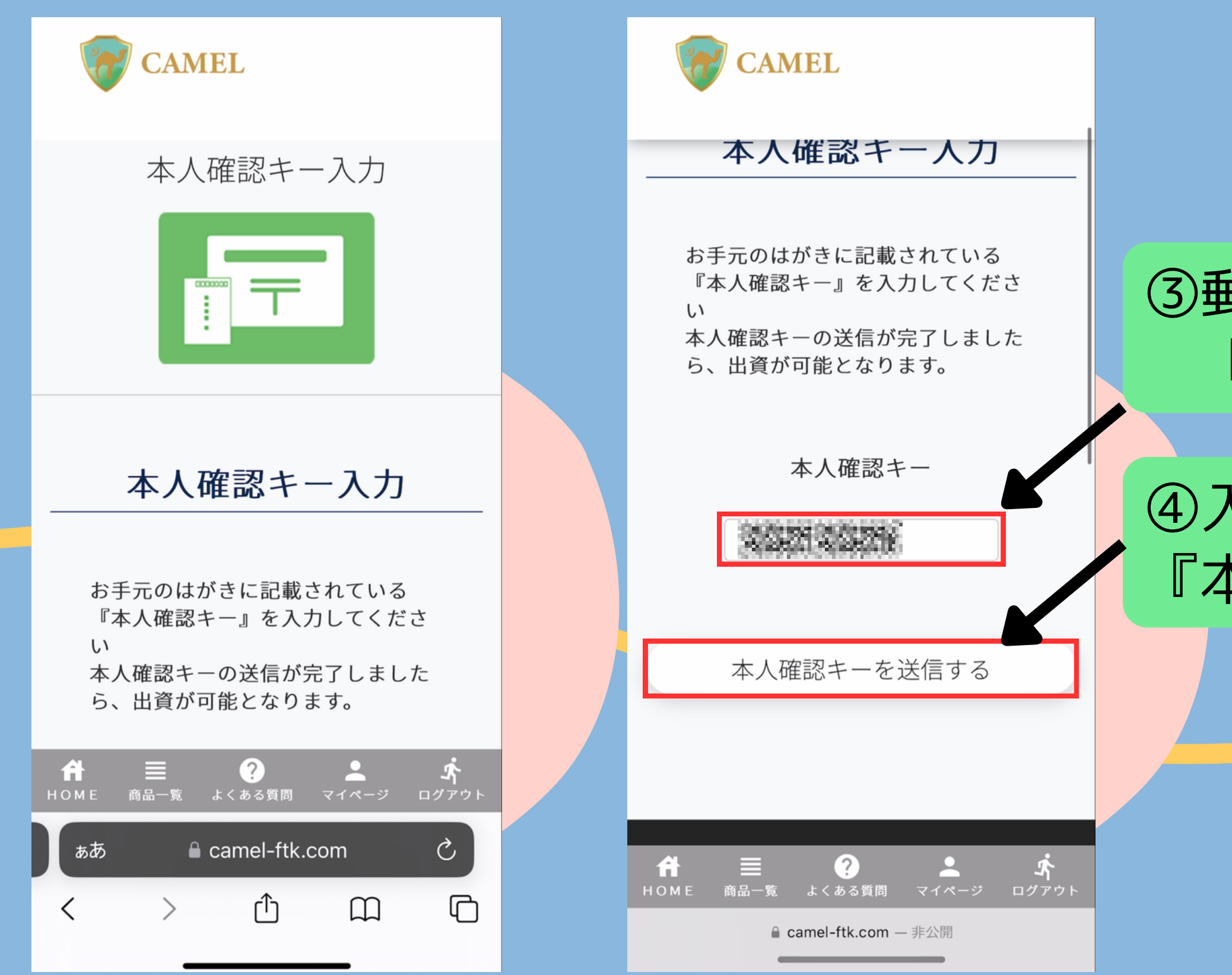

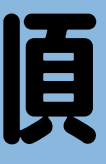

### ③郵送で届くハガキに記載がある 「本人確認キー」を入力する

### ④入力後 『本人確認キーを送信する』を押す

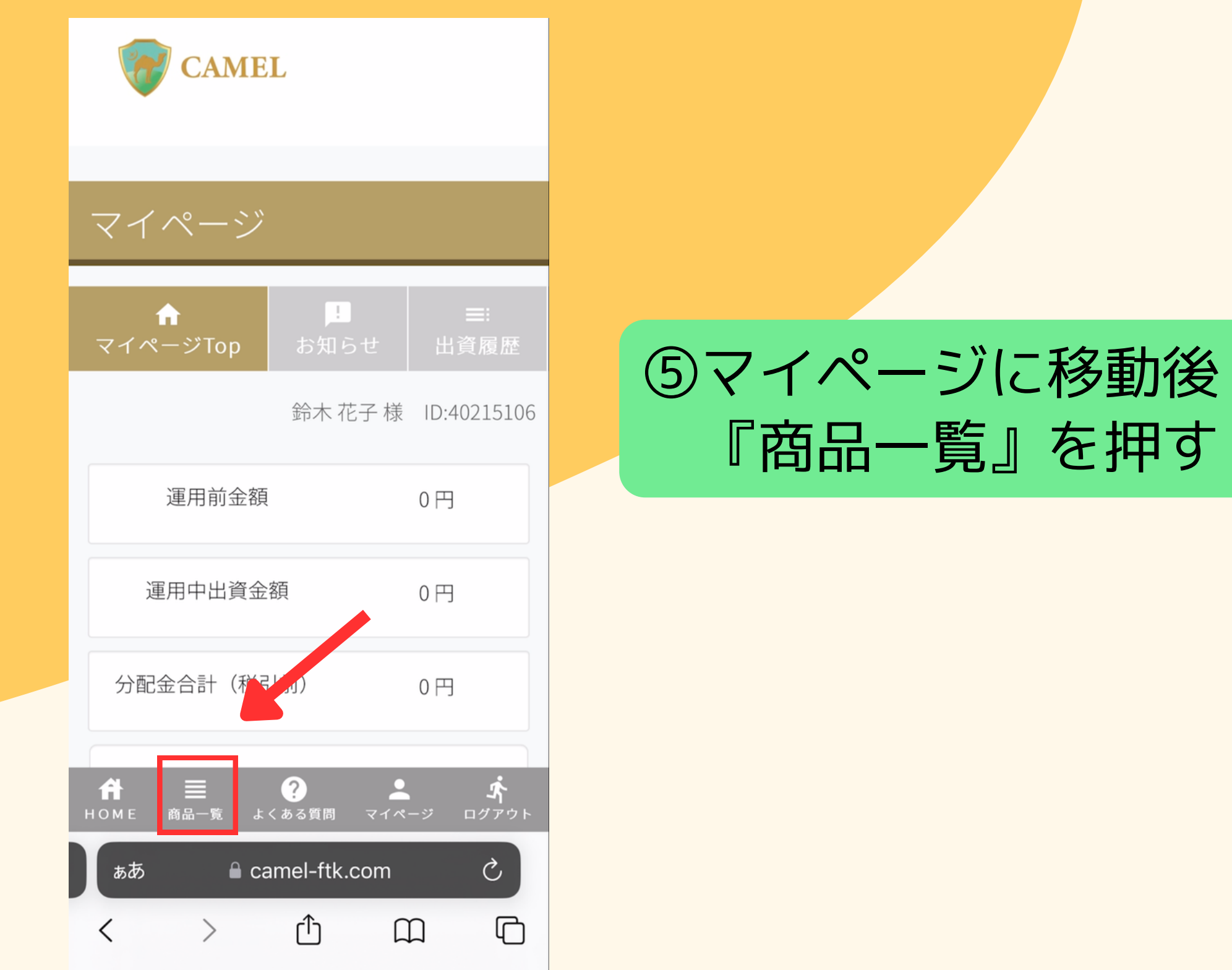

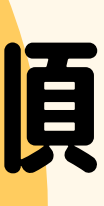

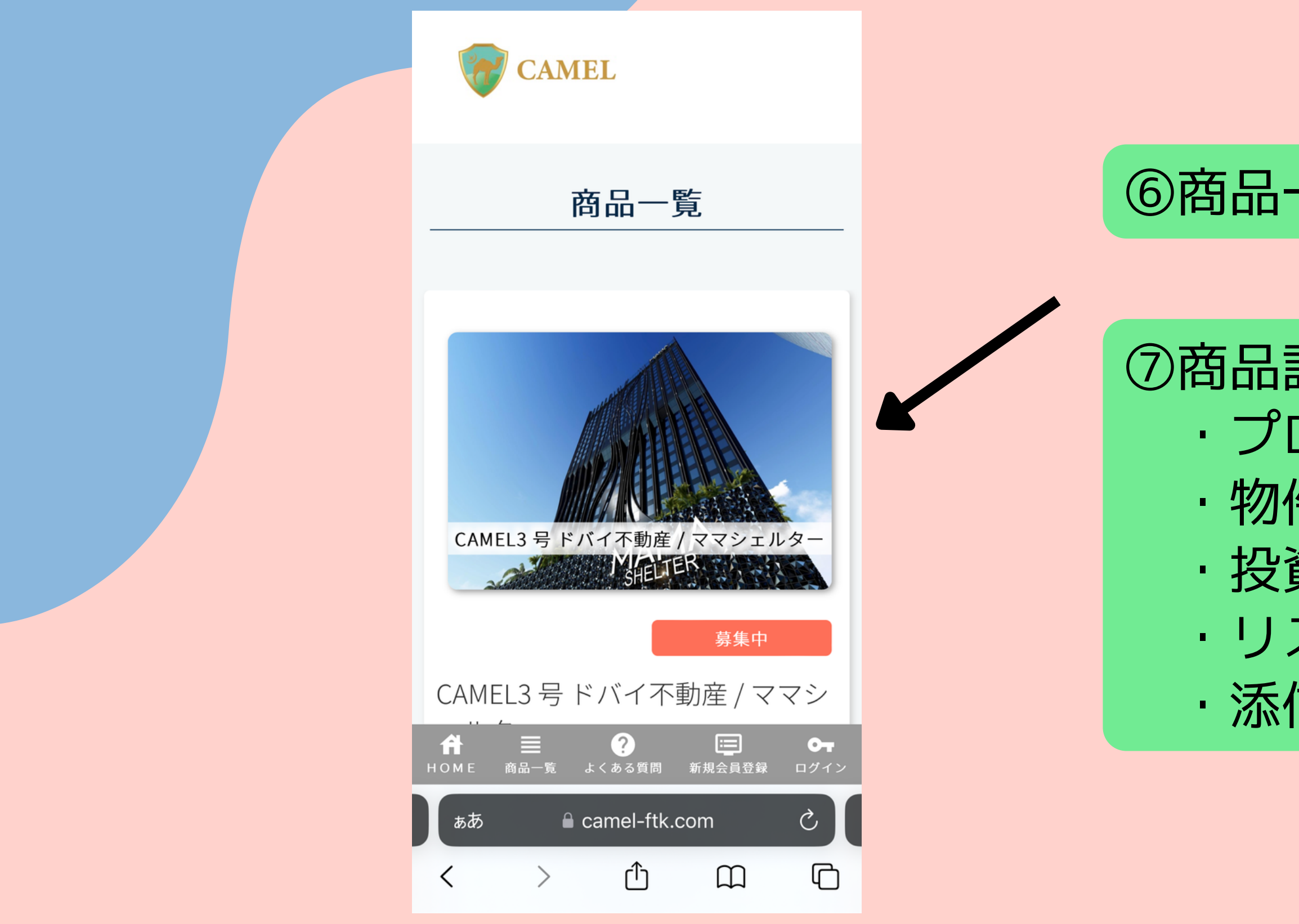

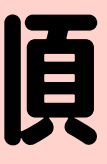

#### ⑥商品一覧から商品を選択

### ⑦商品詳細を確認する ・プロジェクト ·物件情報 ・投資スキーム ・リスク案内 ·添付書類

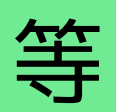

```
【CAMEL】 投資手順
```

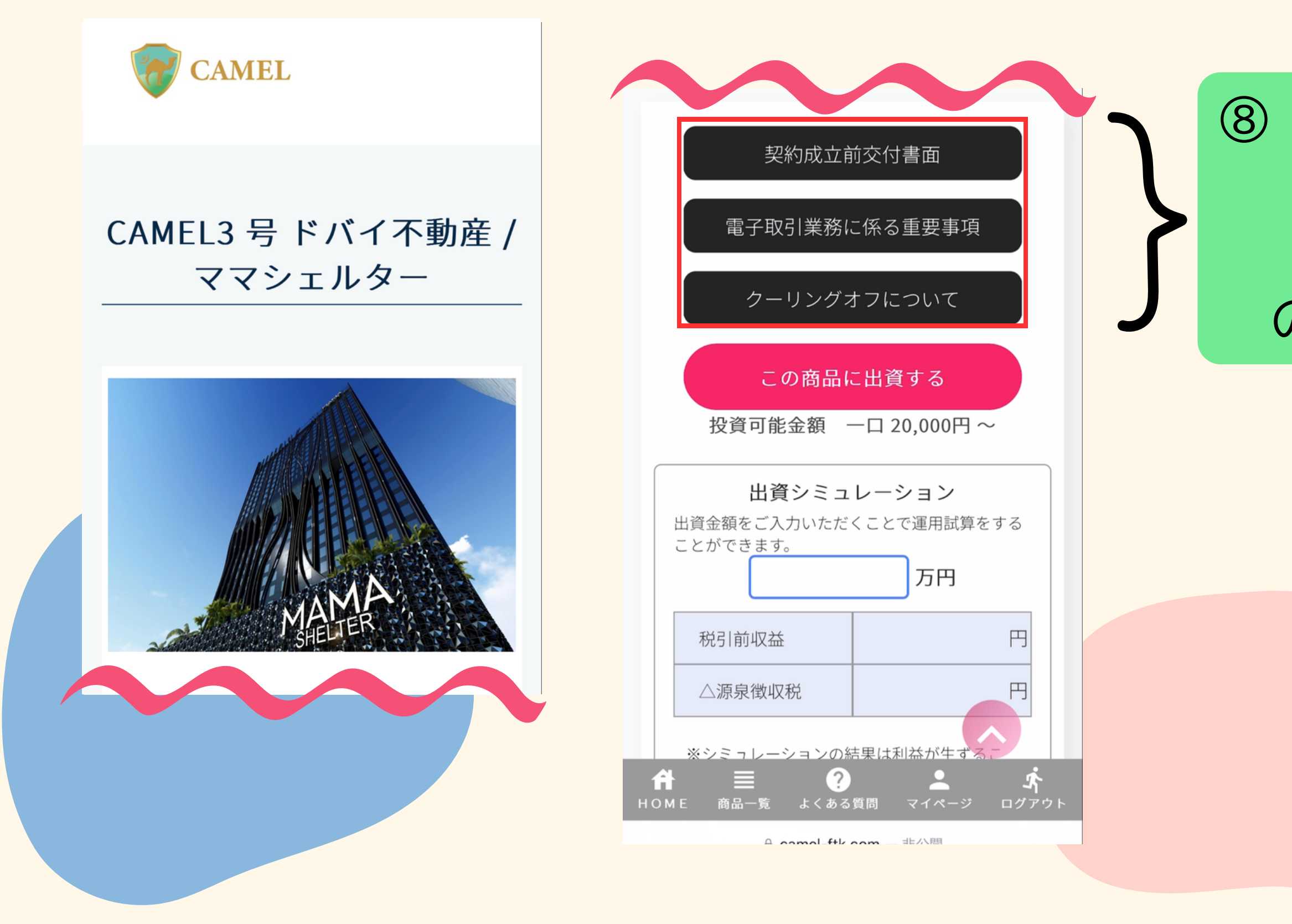

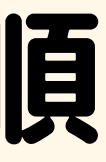

#### ⑧「契約成立前交付書面」 「電子取引業務に係る重要事項」 「クーリングオフについて」 の内容を確認する

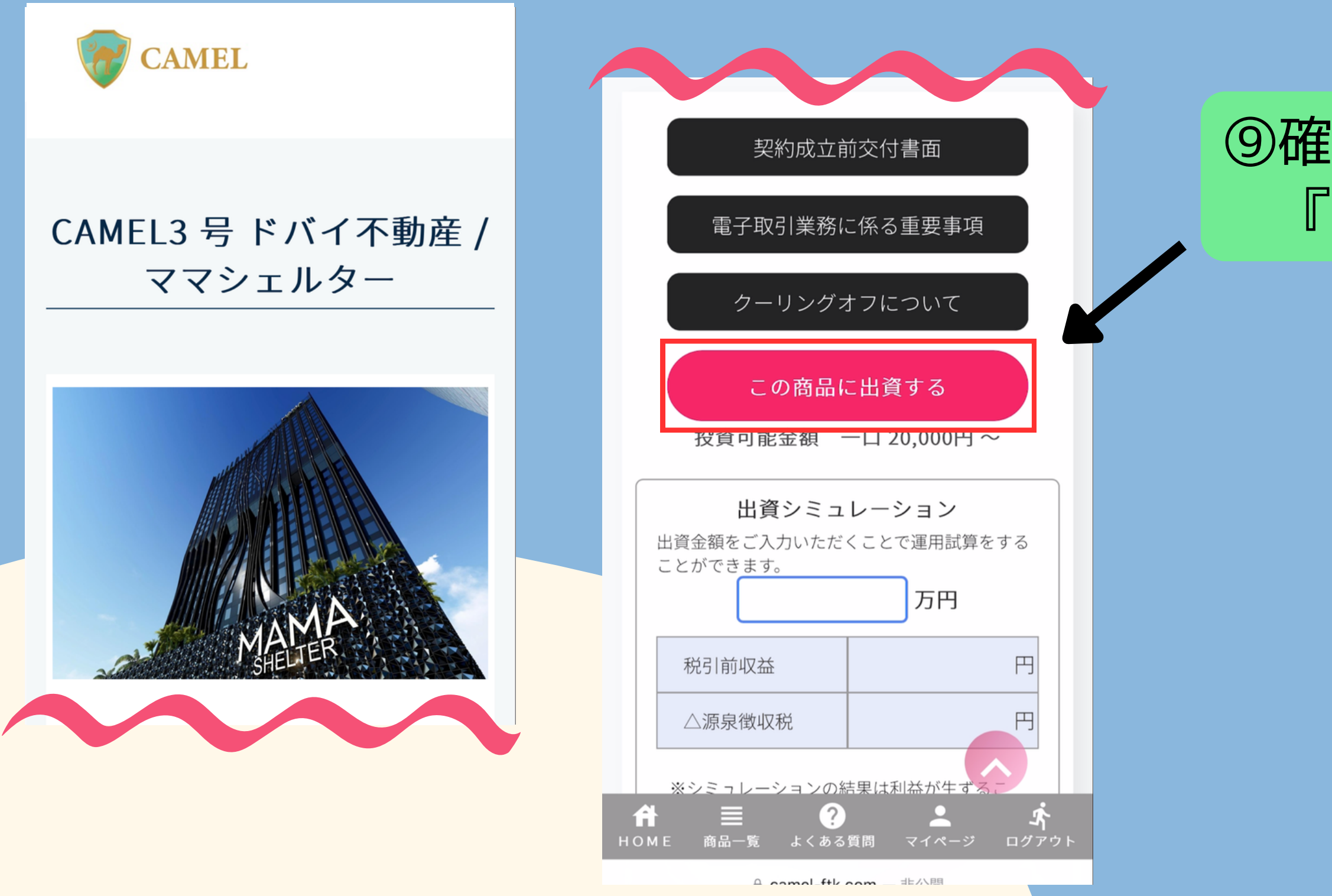

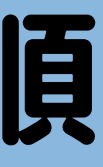

#### ⑨確認後 『この商品に出資する』を押す

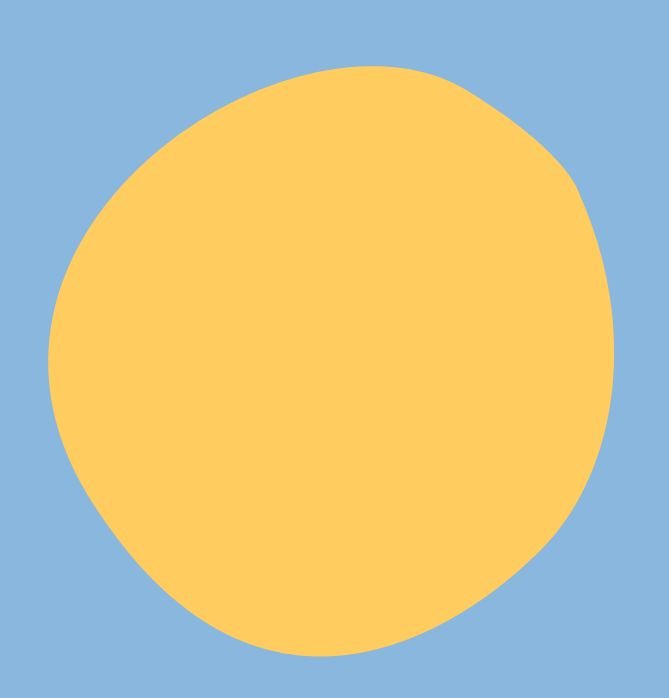

| CAMEL                                  | 10「出資申込金額          |
|----------------------------------------|--------------------|
| 出資申込                                   | 希望9る金額             |
| 出資申込金額を入力し、確認事項をご確認くだ<br>さい。           | ※一口 20,00<br>投資が可能 |
| <b>ファンド名</b> CAMEL3 号 ドバン下動産 / ママシェルター |                    |
| 出資申込金額(20,000円単位)<br>20000 円(半角)       |                    |
| 出資にあたっての確認事項                           |                    |
| 契約成立前交付書面                              |                    |
| ぁあ                                     |                    |

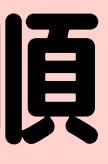

### 額」に を入力する

### 0円から です

|      | CAMEL                                    |   |        |                                       |
|------|------------------------------------------|---|--------|---------------------------------------|
|      | <b>出资由认 全貊</b> (20 000円単位)               | 1 | ①「契約成」 | ZĒ                                    |
|      |                                          |   | を押し内容  | ~~~~~~~~~~~~~~~~~~~~~~~~~~~~~~~~~~~~~ |
|      |                                          |   |        |                                       |
| (11) | 山員に め た つ C の 唯 認 事 項<br>契約成 立 前 交 付 書 面 |   | 2「不動産物 | 寺に                                    |
|      |                                          |   | を押し内容  | 孚そ                                    |
|      | 个動産特定共同事業契約約款                            |   |        |                                       |
|      | 三人の一方では、山東雄足後、イイン・<br>ージへ交付いたします。        |   |        |                                       |
|      | 確認して次へ                                   |   |        |                                       |
|      | ※出資申込後のキャンセルは出来ません。ご注<br>意ください。          |   |        |                                       |
|      |                                          |   |        |                                       |
|      | ☆ この この この この この この この この この この この この この |   |        |                                       |

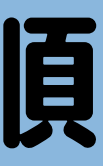

#### 前交付書面」 を確認する

#### 定共同事業契約約款」 を確認する

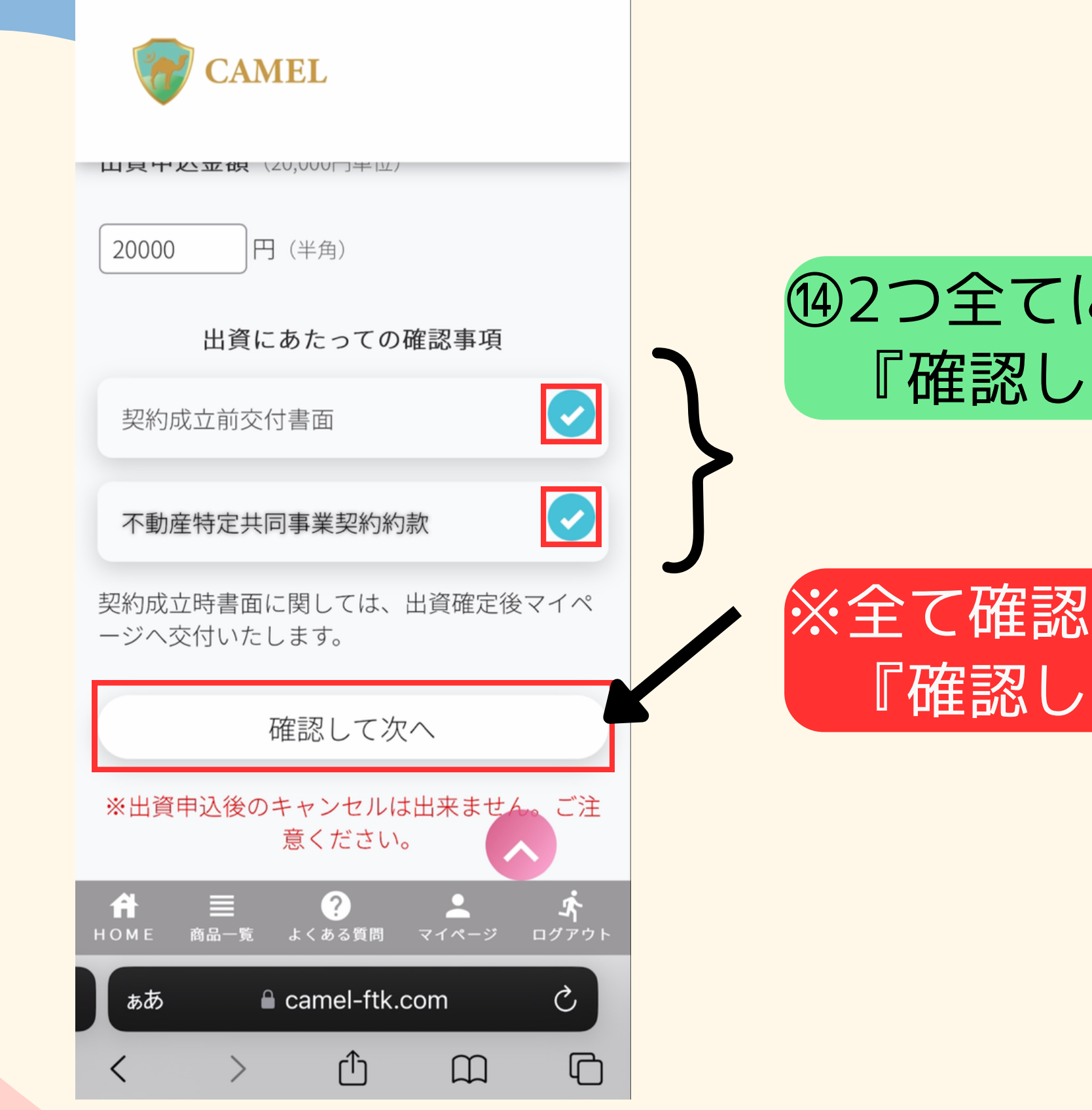

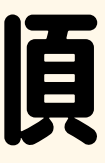

#### ⑭2つ全てにチェックが入った状態で 『確認して次へ』を押す

#### ※全て確認しないとチェックが入らず 『確認して次へ』が押せません

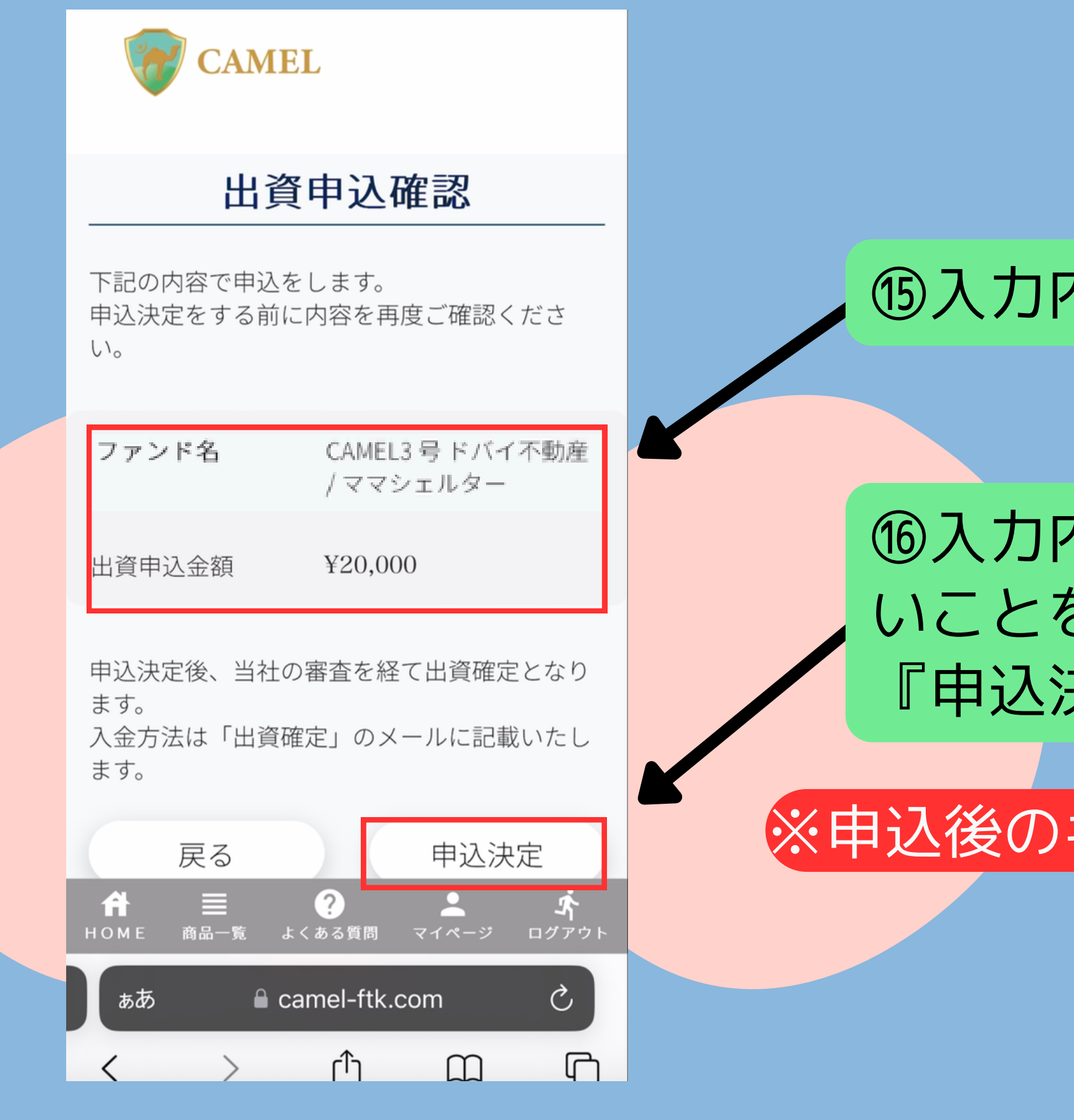

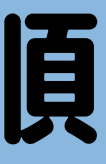

#### 個入力内容を確認する

### ⑩入力内容に問題がな いことを確認して 『申込決定』を押す

#### ※申込後のキャンセルは出来ません!!

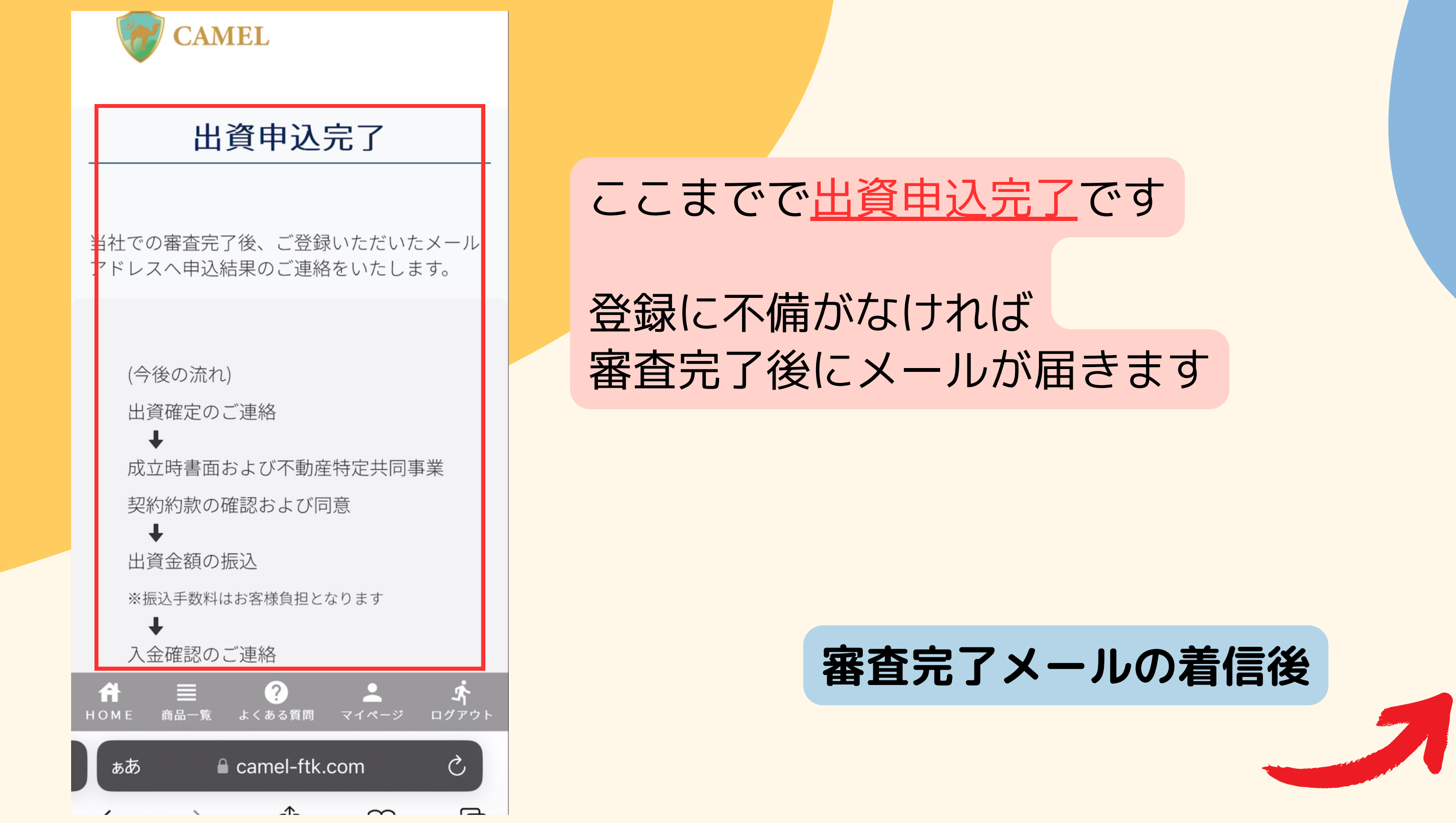

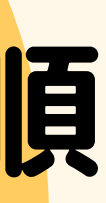

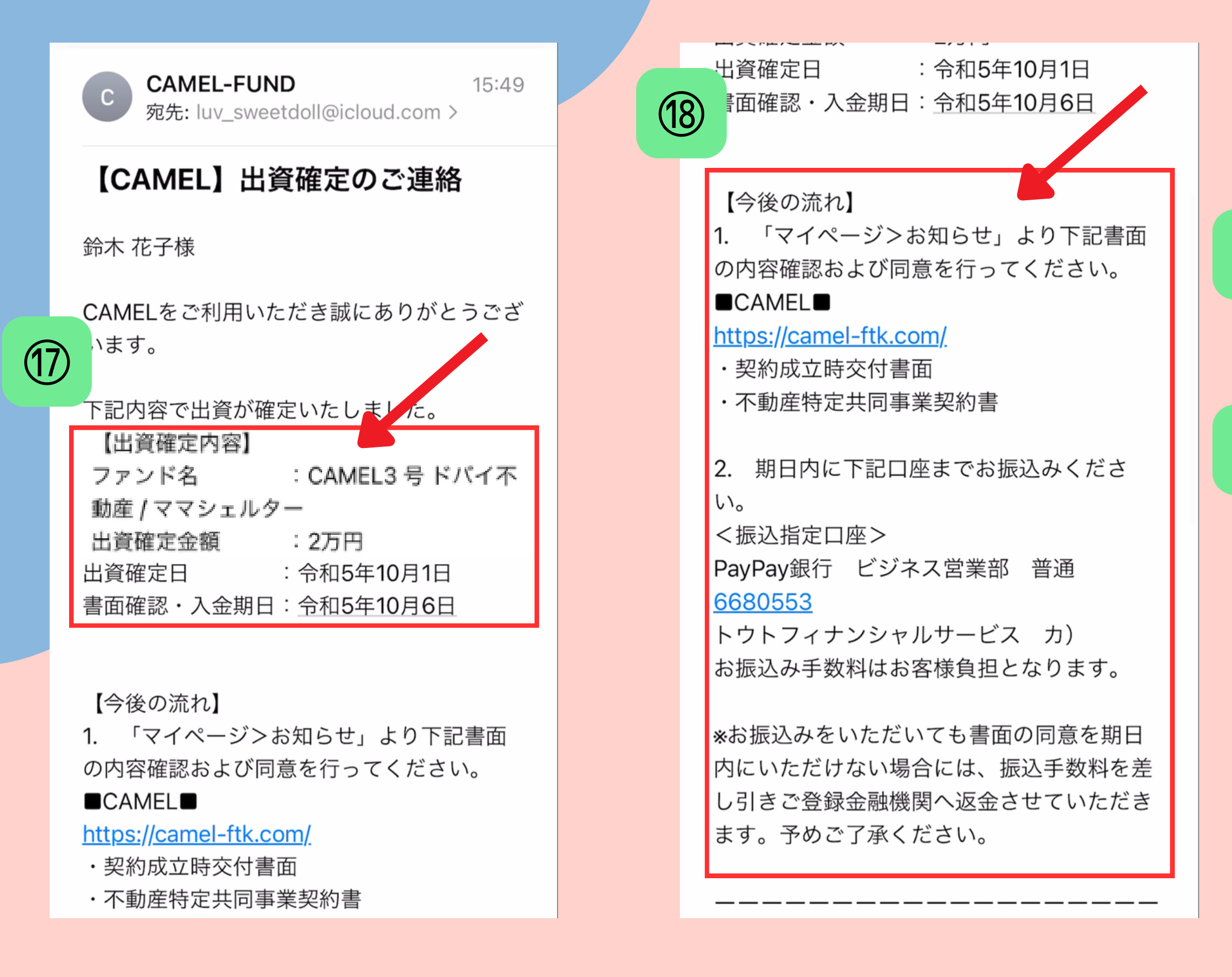

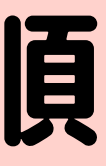

#### ①「出資確定内容」を確認する

### 18「今後の流れ」を確認する

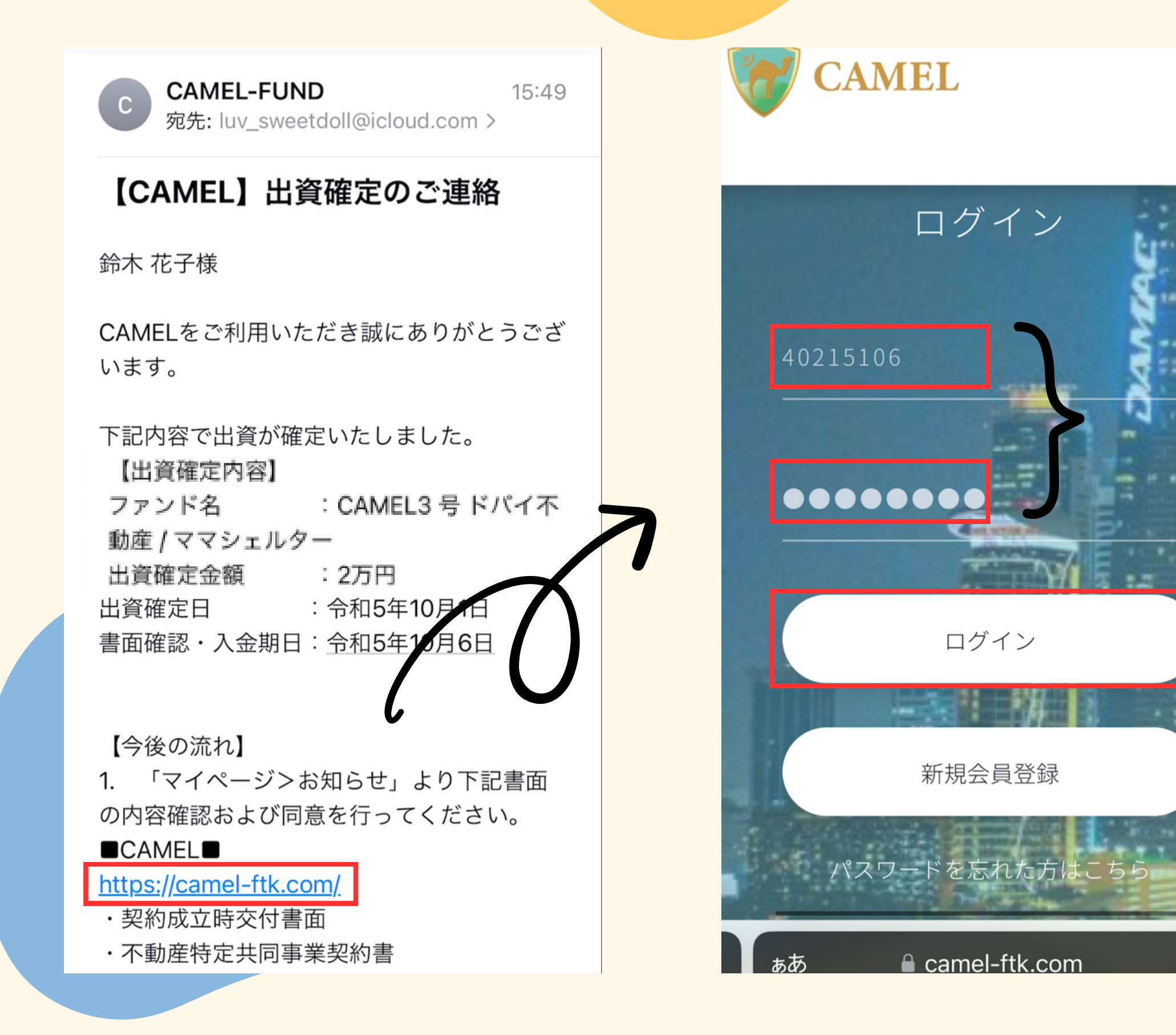

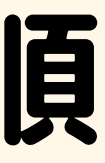

#### ① 「ID or E-mail」 「Password」 を入力後、 『ログイン』を押す

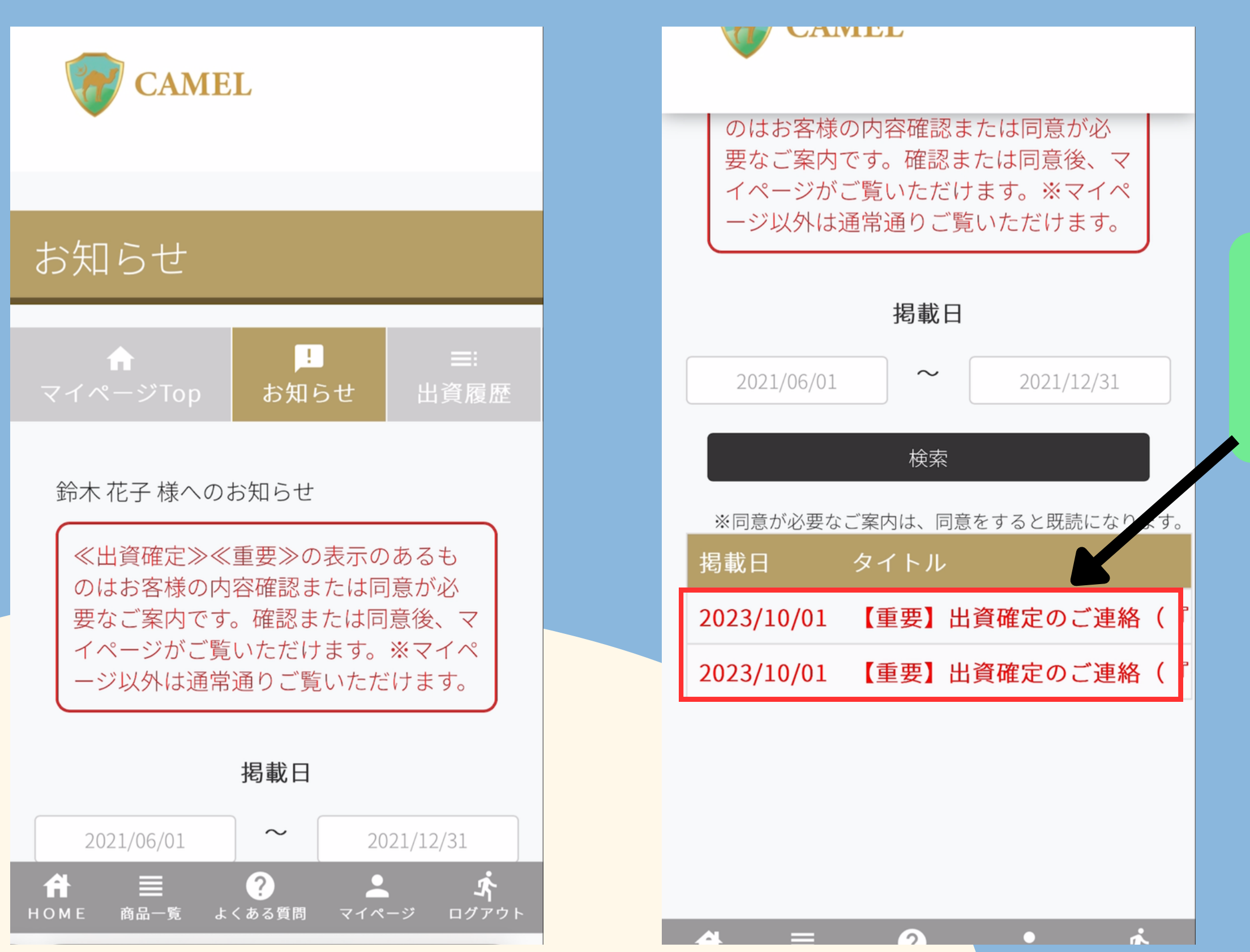

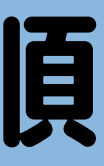

#### ログイン後に お知らせ画面に着信している 2通の内容を確認

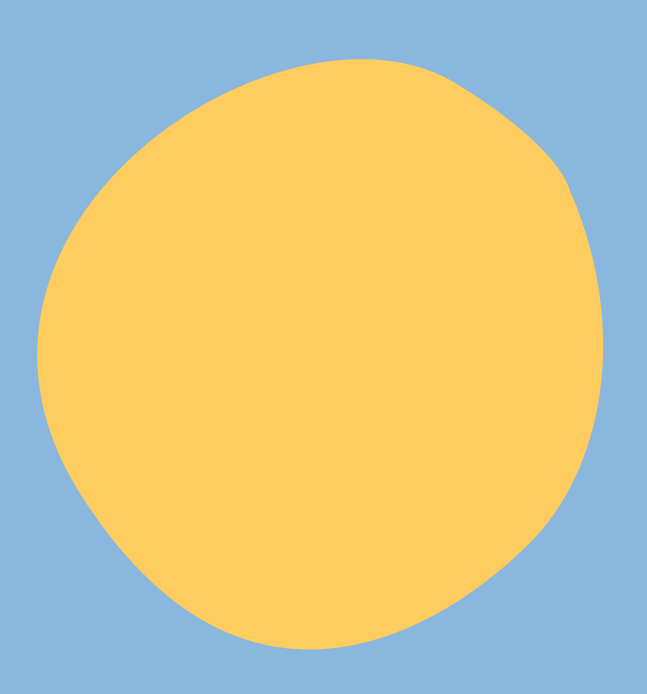

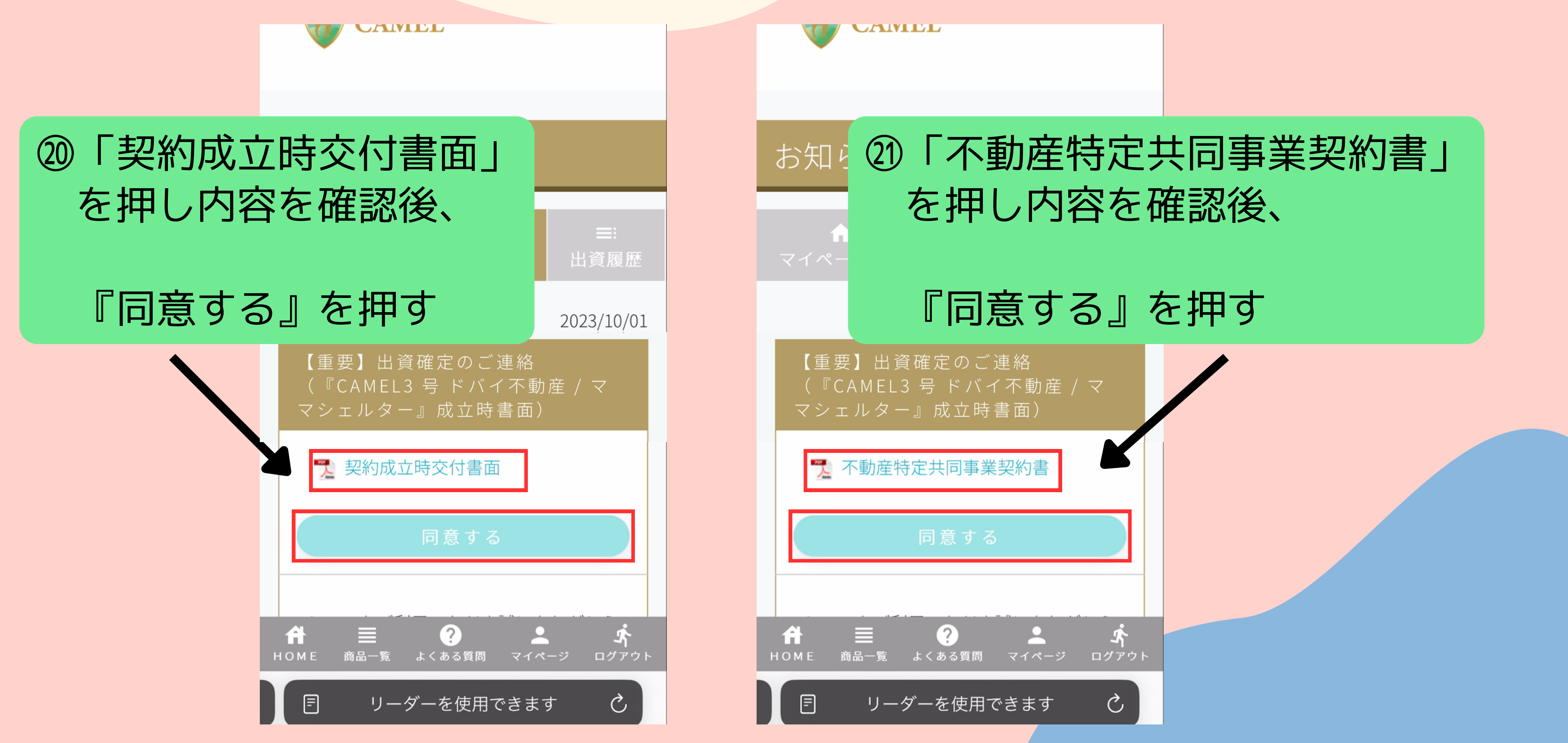

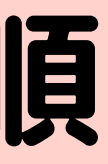

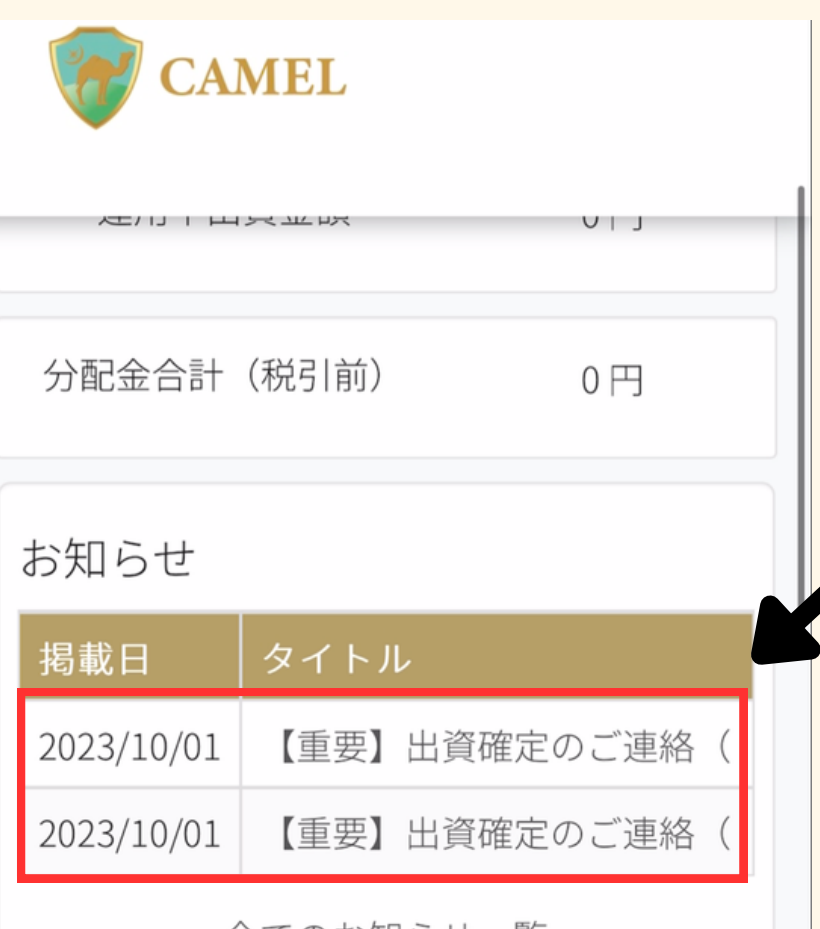

全てのお知らせ一覧

#### 出資中の商品

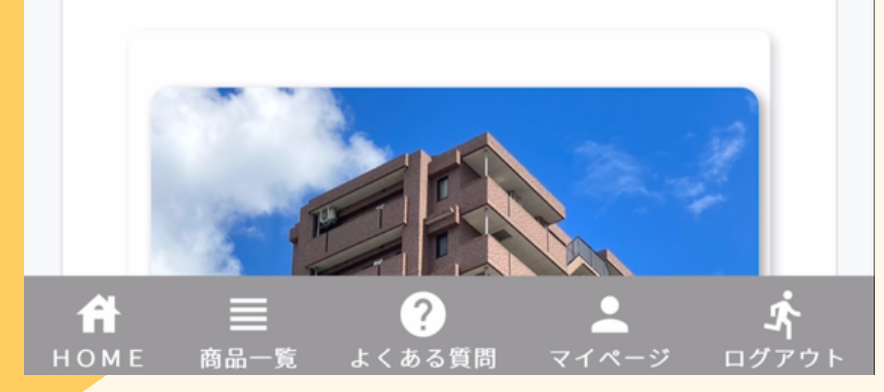

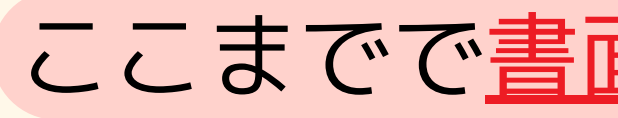

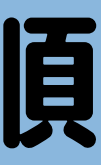

#### ここまでで<u>書面内容の確認完了</u>です

#### 振込指定口座の確認

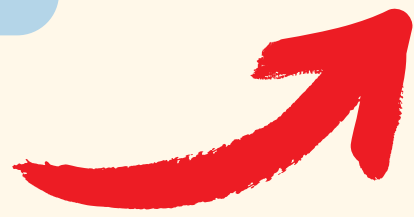

 $\sim$ 

**M** 

| 受信 【CAME  | L) | 出資確定… 🔨          |
|-----------|----|------------------|
| ЦЯĦĸĿΨŀĸ  | •  | L/J              |
| 出資確定日     | :  | 令和5年10月1日        |
| 書面確認・入金期日 | :  | <u>令和5年10月6日</u> |

#### 【今後の流れ】

1. 「マイページ>お知らせ」より下記書面 の内容確認および同意を行ってください。

#### 

https://camel-ftk.com/

・契約成立時交付書面

·不動産特定共同事業契約書

2. 期日内に下記口座までお振込みくださ

い。

凬

<振込指定口座>

みずほ銀行 新宿西口支店 普通 4945883 トウトフィナンシャルサービス カ) お振込み手数料はお客様負担となります。

\*お振込みをいただいても書面の同意を期日 内にいただけない場合には、振込手数料を差 し引きご登録金融機関へ返金させていただき ます。予めご了承ください。

5

22審査完了メール内の を確認する

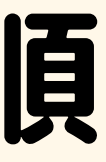

# 「入金期日」「振込指定口座」